Dell Wireless Docking Station WLD15

Quick Start Guide 快速入門指南

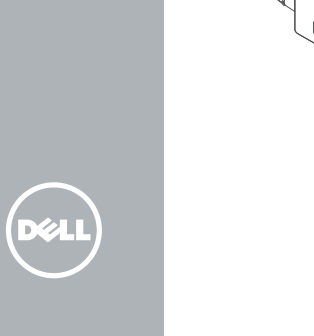

2

( day

1

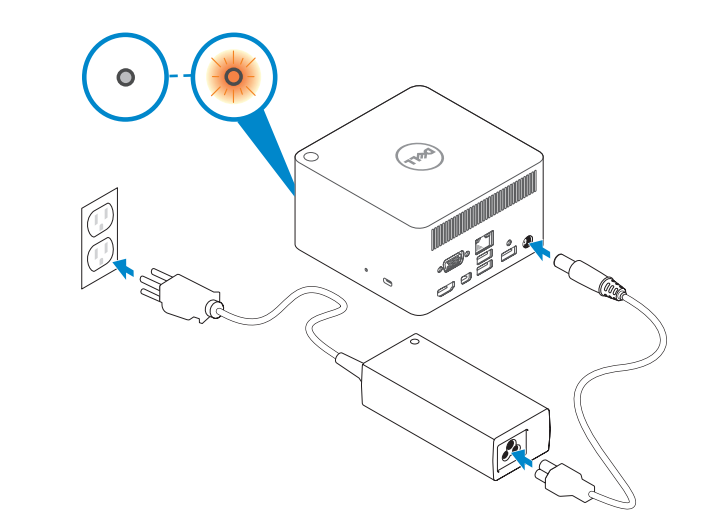

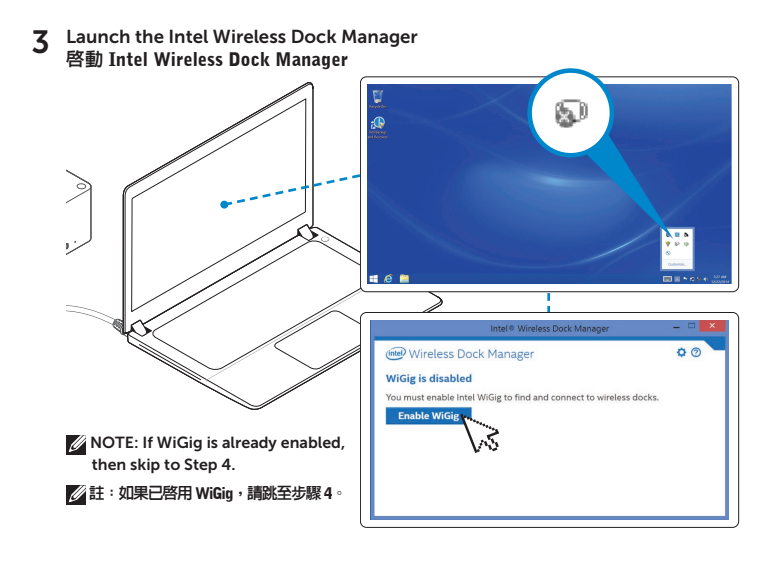

4 Select the dock name
☑ NOTE: Dock name is available at the bottom of the dock.
選擇擴充基座名稱
☑ 註:擴充基座名稱位在擴充基座底部。

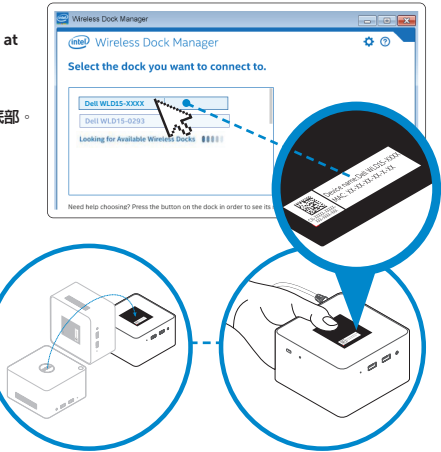

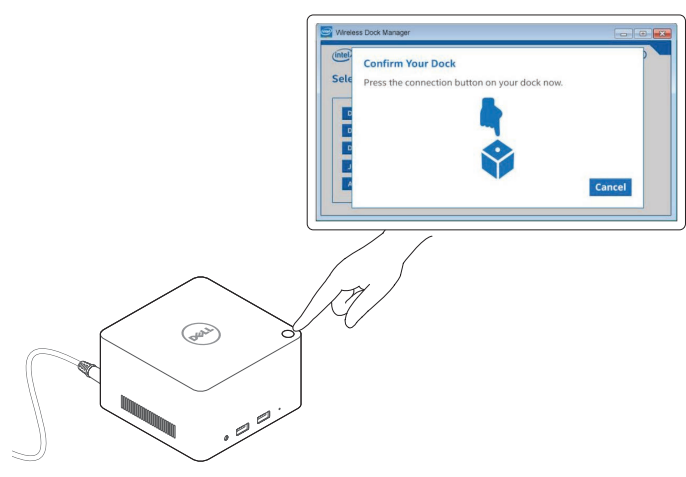

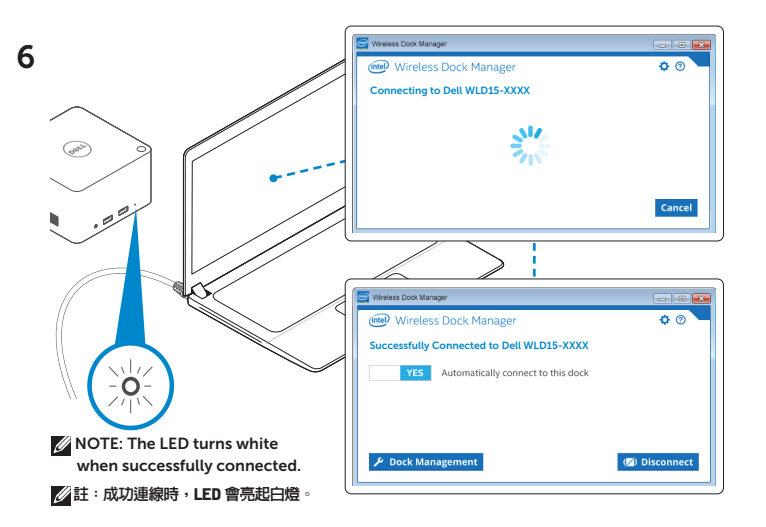

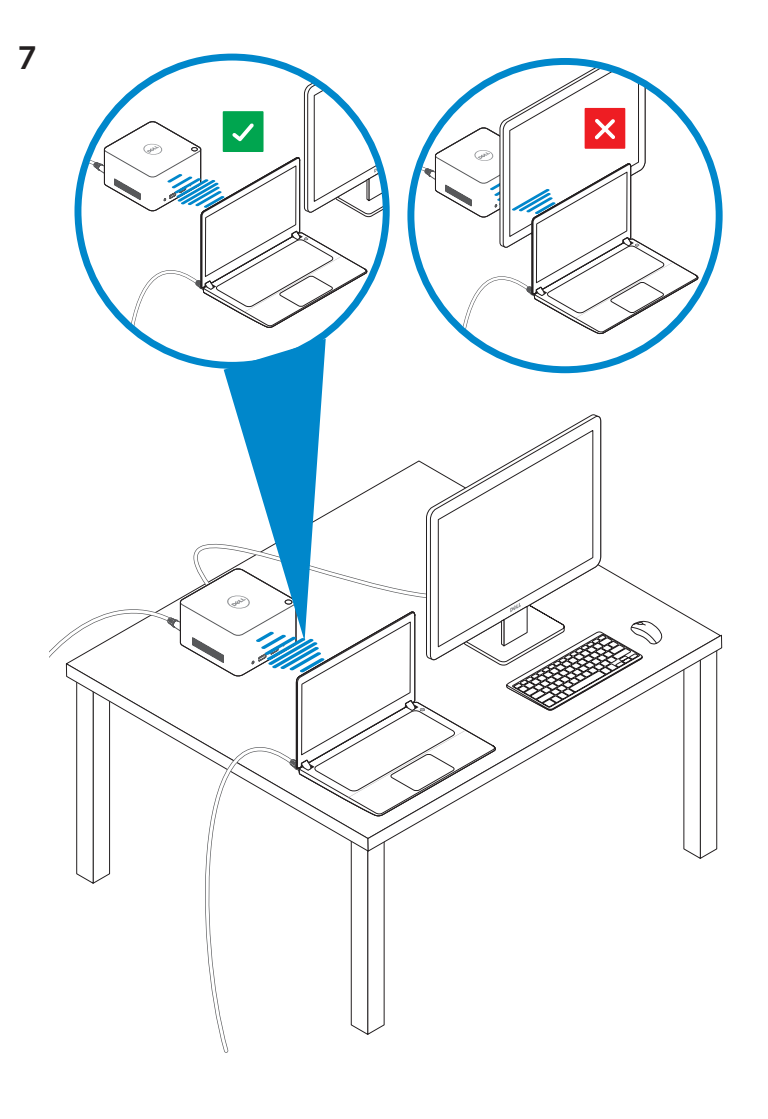

Features 功能

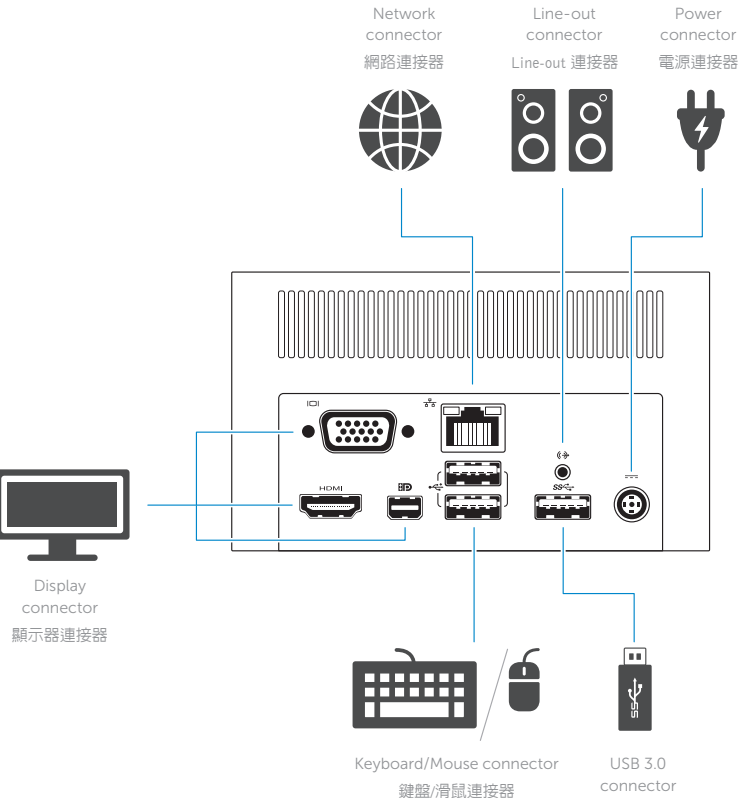

0 ss-f ss-□ ↓ ŕ Ē USB 3.0 USB 3.0 Power-status connector with light

dell.com/support dell.com/contactdell dell.com/regulatory\_compliance

> Regulatory model: WLD15 安規型號:WLD15

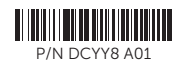

© 2015 Dell Inc. © 2015 Microsoft Corporation. Printed in China. 2015-03

connector USB 3.0 連接器

Headset connector PowerShare 耳機連接器 具 PowerShare 的

USB 3.0 連接器

connector USB 3.0 連接器 電源狀態指

示燈

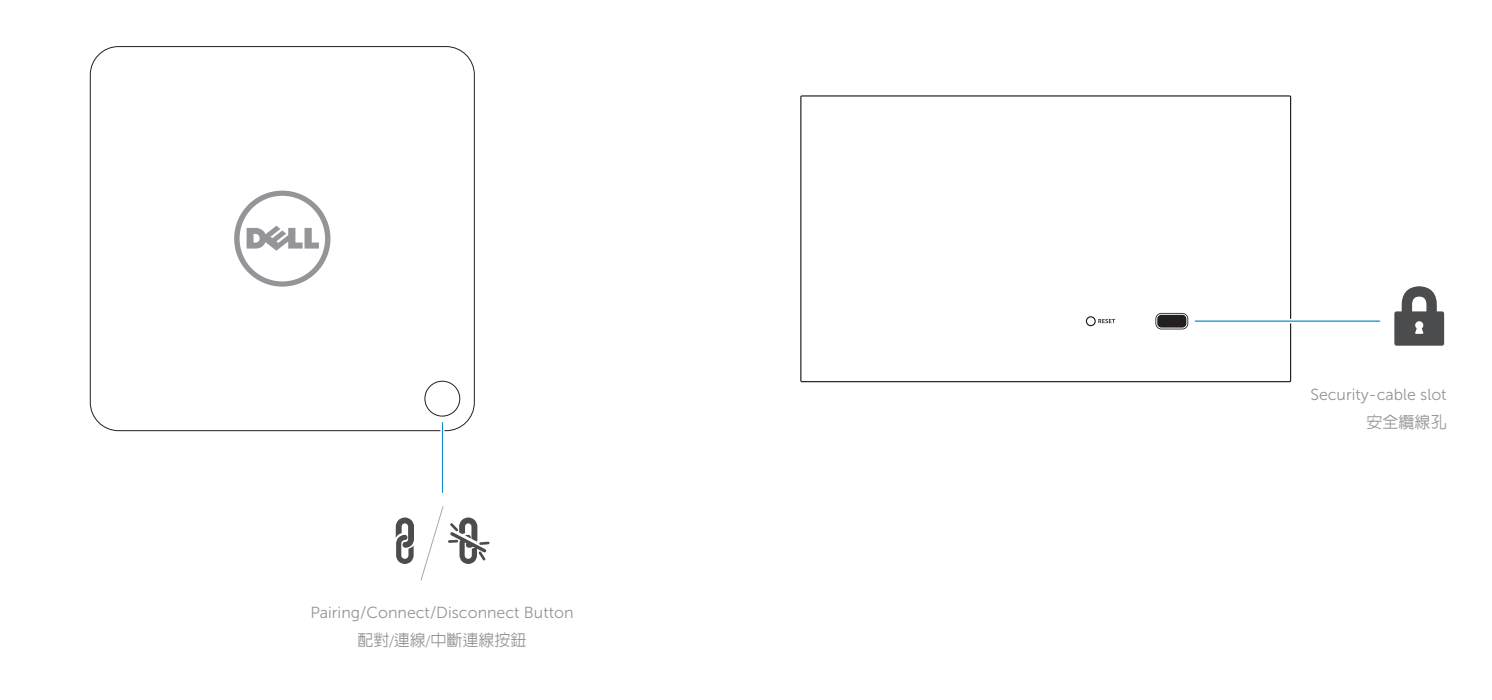